# Sending Audio & Video to the remote Skype participants requires settings that are like Recording a Call to Videotape or DVD

Ref from - Administrator's Guide for the VSX Series. Version 9.0.6

All audio from the near site and far site is recorded, along with the video source configured on the Monitors screen.

### To configure VCR/DVD video settings for recording a call:

## **1.** Go to **System > Admin Settings > Monitors > Monitors**. Choose a setting for **Monitor 2**.

When Monitor 2 is set to **Off**, you can specify which video sources to record. When Monitor 2 is enabled, the VCR or DVD player records what is shown on Monitor 1.

### 2. Go to System > Admin Settings > Monitors > Monitors > Next.

Select one or more sources for the **VCR Record Source**. If you select both near and far, the VSX system automatically switches recording to the site that is talking. If you select content as a record source, it is recorded (when available) regardless of who is talking.

### To configure VCR/DVD audio settings for recording a call:

**1.** VSX 6000, VSX 7000: Go to **System > Admin Settings > Audio > Audio Settings**.

Clear **Enable Polycom StereoSurround**. When StereoSurround is enabled on a VSX 6000 or VSX 7000, the system cannot record audio from a call.

**2.** VSX 6000, VSX 7000: Go to **System > Admin Settings > Audio > Audio Settings > Next > Next**.

### Set Line Outputs to VCR - Far and Near Audio.

**3.** VSX 7000s, VSX 7000e, VSX 8000: Go to **System > Admin Settings > Audio > Audio Settings > Next > Next**.

Adjust the VCR/DVD Out Level if necessary. Enable VCR/DVD Audio Out Always On unless you have the VCR/DVD inputs and outputs both connected to the same device to play and record.